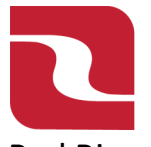

# Positive Pay-Check Search

1. To search your issued check items in Check Positive Pay. Select the "Business Banking" menu and then select "Positive Pay".

| <b>FDIC</b> FDIC-Insured - Ba | RED RIVER BANK FDIC FDIC-Insured - Backed by the full faith and credit of the U.S. Government |                          |              |                                                                                                    |     |  |  |
|-------------------------------|-----------------------------------------------------------------------------------------------|--------------------------|--------------|----------------------------------------------------------------------------------------------------|-----|--|--|
| Home Transfers &              | Payments Business Banking                                                                     | Services Settings        | Messages Log | Off                                                                                                    |     |  |  |
| Business E                    | Banking                                                                                       |                          |              |                                                                                                    |     |  |  |
|                               | PAYMENTS & TRANS                                                                              | FERS                     |              |                                                                                                    |     |  |  |
|                               | Positive Pay Validate check payment                                                           | nts & automate check pro | ocessing     | Payments<br>An advanced workflow to send or collect wire, ACH,<br>other one-time or recurring payments | and |  |  |
|                               | Create & manage recip                                                                         | ents of commercial pays  | ments        | C ACH Reporting                                                                                        |     |  |  |
|                               | A Tax Payments                                                                                | (es                      |              | Remote Deposit Capture     Submit checks via Remote Deposit                                            |     |  |  |
|                               | BUSINESS MANAGE                                                                               | MENT                     |              |                                                                                                    |     |  |  |

2. Select "Launch Advanced Options".

| RED RIVER BANK                                                                                                    | Good Evening, Edwin Lagarde   |
|----------------------------------------------------------------------------------------------------|-------------------------------|
| FDC FDIC-Insured - Backed by the full faith and credit of the U.S. Government<br>Home Transfers & Payments Business Banking Services Settings Messages Card | Controls Log Off              |
| Positive Pay                                                                                                    | Launch Advanced Options       |
| Exceptions Add Check Submit Issued Check File                                                                                                    |                               |
| Amount Payee (optional)                                                                                                    | Account                       |
| \$ 0.00                                                                                                    | V                             |
| Issue Date Check Number                                                                                                    | Auto Increment                |
| 02/04/2025                                                                                                    |                               |
|                                                                                                    | Add Check                     |
| CHECKS ADDED                                                                                                    |                               |
|                                                                                                    |                               |
|                                                                                                    |                               |
| No checks to                                                                                                    | display<br>aded this session. |
|                                                                                                    |                               |
|                                                                                                    |                               |

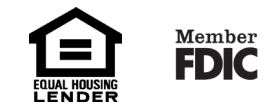

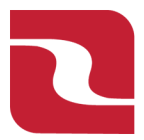

## Positive Pay-Check Search

3. This will launch Red River Banks full Positive Pay site. Select the "Transaction Processing" menu then select "Check Search".

Note-Checks can be searched by specifying various criteria listed on the screen according to need.

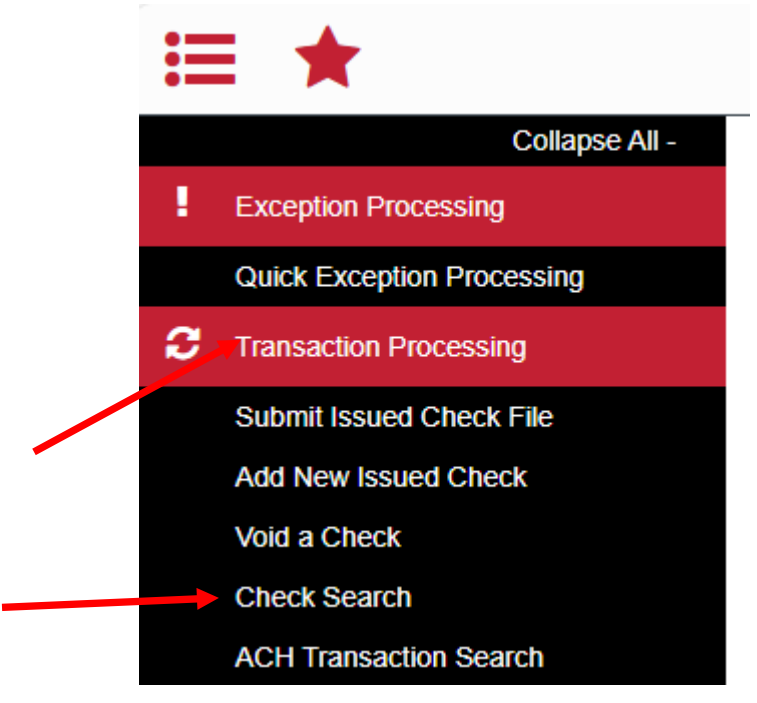

4. Select the desired "Account Nickname" from the drop-down menu. This specifies which account or accounts should be included in the search.

| Payroll - 8112<br>xxx8104 | _ | Account Nickname Payroll - 8112 × |
|---------------------------|---|-----------------------------------|
| xxx8104                   |   | Payroll - 8112                    |
|                           |   | x008104                           |

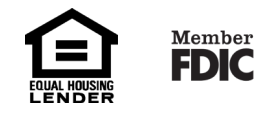

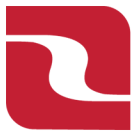

## Positive Pay-Check Search

- 5. The following fields are optional and may be used to narrow down the corresponding search.
  - a. Select "Checks Status" to specify the status of the check or the checks being searched. All statuses will be selected by default.
  - b. Indicate a "Check Number" range if desired.
  - c. Select an item in the "Date" drop-down menu to specify a category. This corresponds to the type of date you would like to run the Check Search report for.
  - d. Specify the "Date Range" of the check if this information is available to further narrow the search.
  - e. Select the Carrot (^) next to the "Show additional options" to uncover additional search options.

| Check                                        | Search                                         |          |
|----------------------------------------------|------------------------------------------------|----------|
| Account Nickname<br>Payroll - 8112 ×         |                                                | _        |
| Check Status                                 |                                                |          |
| Check Number From                            | Check Number To                                |          |
| Date                                         |                                                |          |
| Date From                                    | Date To                                        | <u> </u> |
| Show additional options                      |                                                | ×        |
| Note: Transaction history is retained within | the system for 90 days after an item has paid. | Search   |

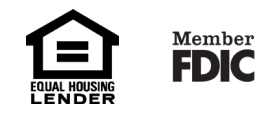

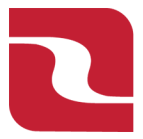

## Positive Pay-Check Search

6. For the purposes of this Training Document, we will be searching for "Issued but still Outstanding Check Items". This is a common search done by Check Positive Pay Customers. Once you have completed all of your Search Requirements, Select "Search".

| Chec                                       | ck S  | Search                                        |   |        |
|--------------------------------------------|-------|-----------------------------------------------|---|--------|
| Account Nickname<br>Payroll - 8112 ×       |       |                                               |   |        |
| Check Status<br>Issued / Outstanding       | ~     | Outstanding As Of<br>02/06/2025               | Ê |        |
| Check Number From                          |       | Check Number To                               |   |        |
| Date<br>Issued                             | ~     |                                               |   |        |
| Date From<br>01/01/2025 ff                 | 1     | Date To                                       | Ê |        |
| Show additional options                    |       |                                               | ~ |        |
| Note: Transaction history is retained with | in th | re system for 90 days after an item has paid. |   | Search |

7. The resulting checks will appear on the screen.

| < Back to Search Parame | eters            |            |                                       |             |        |     |
|-------------------------|------------------|------------|---------------------------------------|-------------|--------|-----|
| Account Nickname        | ↑   Check Number | Amount     | Original Issued Amount   Issued Payee | Issued Date | Q      | □ ± |
| Payroll - 8112          | 2201             | \$79.00    | \$79.00 john Smith                    | 01/09/2025  | Issued | :   |
| Payroll - 8112          | 2202             | \$3,548.00 | \$3,548.00 Jane Smith                 | 01/09/2025  | Issued | :   |

8. Select the "Search Filter" (spyglass icon) to filter and search results, or specify a specific column to search within.

| < Back to Search Parameters |                  |            | Check Search                         |             |                |     |
|-----------------------------|------------------|------------|--------------------------------------|-------------|----------------|-----|
| Account Nickname            | ↑   Check Number | Amount   O | riginal Issued Amount   Issued Payee | Issued Date | Current Status | □ ± |
| Payroll - 8112              | 2201             | \$79.00    | \$79.00 john Smith                   | 01/09/2025  | Issued         | :   |
| Payroll - 8112              | 2202             | \$3,548.00 | \$3,548.00 Jane Smith                | 01/09/2025  | Issued         | :   |

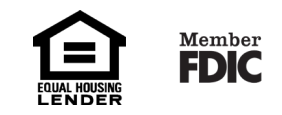

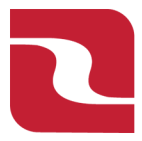

Red River Bank-Treasury ManagementPositive Pay-Check Search9. Select the "Columns" icon to select or remove columns from the report.

| < Back to Search Parame | eters           |            | Check Search                          |             |                         |     |
|-------------------------|-----------------|------------|---------------------------------------|-------------|-------------------------|-----|
| Account Nickname        | 个丨 Check Number | Amount     | Original Issued Amount   Issued Payee | Issued Date | a bate   Current Status | □ ± |
| Payroll - 8112          | 2201            | \$79.00    | \$79.00 john Smith                    | 01/09/2025  | Issued                  | :   |
| Payroll - 8112          | 2202            | \$3,548.00 | \$3,548.00 Jane Smith                 | 01/09/2025  | Issued                  | :   |

10. Select the "Export" icon to export the results to Microsoft Excel or PDF file.

| 4 | < Back to Search Parameters |                  |            | Check Search                          |             |                          |     |
|---|-----------------------------|------------------|------------|---------------------------------------|-------------|--------------------------|-----|
|   | Account Nickname            | ↑   Check Number | Amount     | Original Issued Amount   Issued Payee | Issued Date | Paid Date Current Status | ► ± |
|   | Payroll - 8112              | 2201             | \$79.00    | \$79.00 john Smith                    | 01/09/2025  | Issued                   |     |
|   | Payroll - 8112              | 2202             | \$3,548.00 | \$3,548.00 Jane Smith                 | 01/09/2025  | Issued                   | :   |

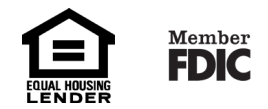